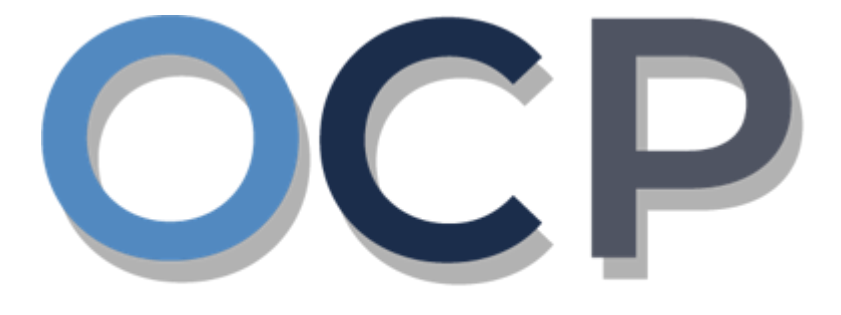

# ONE • COMMON • PORTAL

# User Guide Payments

#### PURPOSE

This user guide acts as a reference for **Applicants** making payment either via Credit Card or over the counter

#### GLOSSARY

The following acronyms are used frequently:

| Term  | Meaning                                  |
|-------|------------------------------------------|
| OCP   | One Common Portal                        |
| ROCBN | Registry of Companies and Business Names |

#### FURTHER ASSISTANCE

If you have any questions or issues while using OCP, please call us at +673-2380505 or send an email to info.rocbn@mofe.gov.bn

## **Table of Content**

| Topics                   | Page      |
|--------------------------|-----------|
| Payment via Credit Card  | <u>4</u>  |
| Payment over the Counter | <u>11</u> |

| PAYMENT VIA<br>CREDIT CARD | Applicant   |
|----------------------------|-------------|
|                            | Online User |

#### Note:

· After submitting any application submission, user will automatically be led to the

#### Payment page.

- Users can also make payment for any unpaid application (Status: Pending Payment) under the Unfinished Businesses section from the OCP dashboard page.
- The Pending Payment button indicates that the application is currently pending payment.

| My Entities        |                 |                     |                   |                                   |               |                                             | 38            |
|--------------------|-----------------|---------------------|-------------------|-----------------------------------|---------------|---------------------------------------------|---------------|
| Registration No    |                 |                     | Name              | User Re                           | ble           |                                             | Status        |
|                    |                 |                     | View              |                                   |               |                                             |               |
| Unfinished Busines | sses            | Finished Businesses |                   | Correspondence Details            | 5             |                                             |               |
|                    |                 |                     |                   |                                   |               |                                             |               |
|                    |                 |                     |                   |                                   |               |                                             |               |
|                    |                 |                     |                   |                                   | No Informatio | n Available                                 |               |
|                    |                 |                     |                   |                                   |               |                                             |               |
|                    |                 |                     |                   | Payment                           | View All      | Penalty                                     | View All      |
|                    |                 |                     |                   | Super Kids Toys<br>Address Change | 30 BND        | ABC Computer Services<br>Renewal Restration | 30 BND        |
|                    |                 |                     |                   | Paid on 25 May 2020               | Online        | Paid on 25 May 2020                         |               |
|                    |                 |                     |                   |                                   | _             |                                             | NOTE          |
| Unfinished Busines | sses            |                     |                   |                                   |               |                                             | 1             |
| Application Date   | Application No. | Entity Name         | Description       |                                   |               | State                                       | ıs            |
| 15-Sep-2020        | CRS20091512     | Tuition School      | Register a Busine | ss Name                           |               | Per                                         | nding Payment |
|                    |                 |                     | View              | All                               |               |                                             |               |
| Finished Businesse | es              |                     |                   |                                   |               |                                             |               |
| Application Date   |                 | Application No.     | Entity            | / Name                            | Description   | Status                                      |               |
|                    |                 |                     | View              | All                               |               |                                             |               |
|                    |                 |                     |                   |                                   |               |                                             |               |

1. Click on the **Pending Payment** button to proceed to the **Payment** page.

The **Payments** page will appear.

| Payments                                   |                                     |
|--------------------------------------------|-------------------------------------|
| Application ID : CRS20091512               |                                     |
| Tuition School                             |                                     |
| Business Name - Register a Business Name   |                                     |
| Register a Business Name                   | BND 30.00                           |
| •                                          | Total Amount BND 30.00              |
| Payment Method 2                           |                                     |
| Credit Card                                | Pay over the counter (\$            |
|                                            | 3<br>Proceed                        |
| 2. Click on the Credit Card Checkbox to se | elect Payment Method : Credit Card. |
| 3. Click on the Proceed button.            |                                     |

The **Payment Gateway** page will appear.

| Item                         |          |   | Value      |
|------------------------------|----------|---|------------|
| Merchant Name                |          |   | ROCBN      |
| Amount(BND)                  |          |   | \$30.00    |
| Reference                    |          | 3 | RS20091512 |
| Credit Card Details          |          |   |            |
| Expiry Date01 •CVV Number123 | 2025 🗸 🕜 |   |            |
| Accepted Cards               |          |   | 4          |
|                              |          |   | Next       |

*Note:* The details for the payment will be shown here.

3. Enter the details for Credit Card Details section as per the example below.

| Field                                          | Example                                          |
|------------------------------------------------|--------------------------------------------------|
| Credit Card Number                             | 4111 1111 1111 1111                              |
| Expiry Date                                    | 01/2025                                          |
| CVV Number                                     | 123                                              |
| 4. Click on the Next button.                   |                                                  |
| Cancel & Return to Merchant To cancel the payn | nent process and return to the OCP Payment page. |

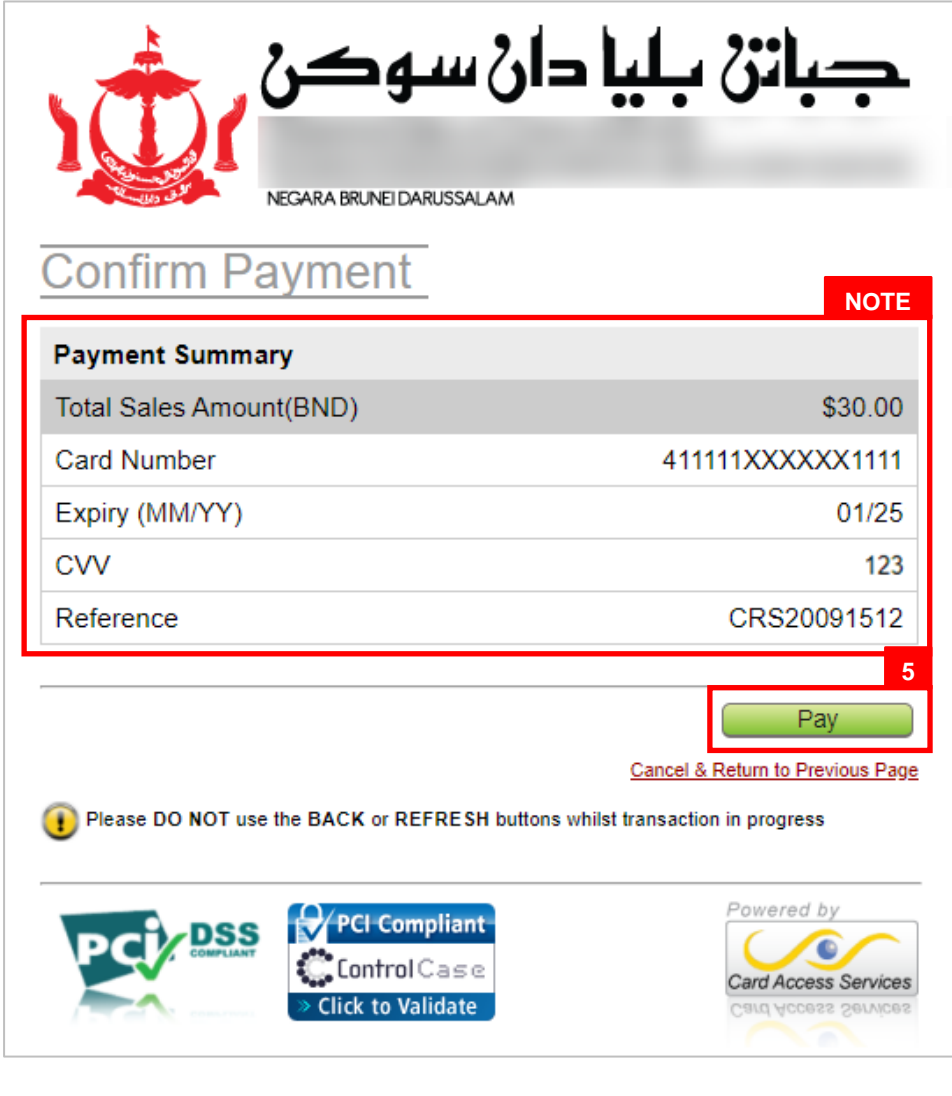

Note: The payment summary will be shown here.

5. Click on the Pay button.

| Cancel & Return to Previous Page | To return to the previous page and update the credit card details |
|----------------------------------|-------------------------------------------------------------------|
|----------------------------------|-------------------------------------------------------------------|

There will be a message, indicating that payment transaction has been approved.

| الی سو کی<br>NEGARA BRUNEI DARUSSALAM       | جباتی بلیا ،            |
|---------------------------------------------|-------------------------|
| Payment Result<br>Your Transaction was Appr | oved!                   |
| Please note the following for your records  | 5:                      |
| Amount(BND)                                 | \$30.00                 |
| Card Number                                 | 411111XXXXXX1111        |
| Bank Response Code                          | 00                      |
| Receipt No.                                 | 10253847                |
|                                             | Return to Merchant Site |
| PCI Compliant                               | Card Access Services    |

*Note:* The payment details will be shown here.

6. Click on the Return to Merchant Site button to return to the OCP **Payments** page.

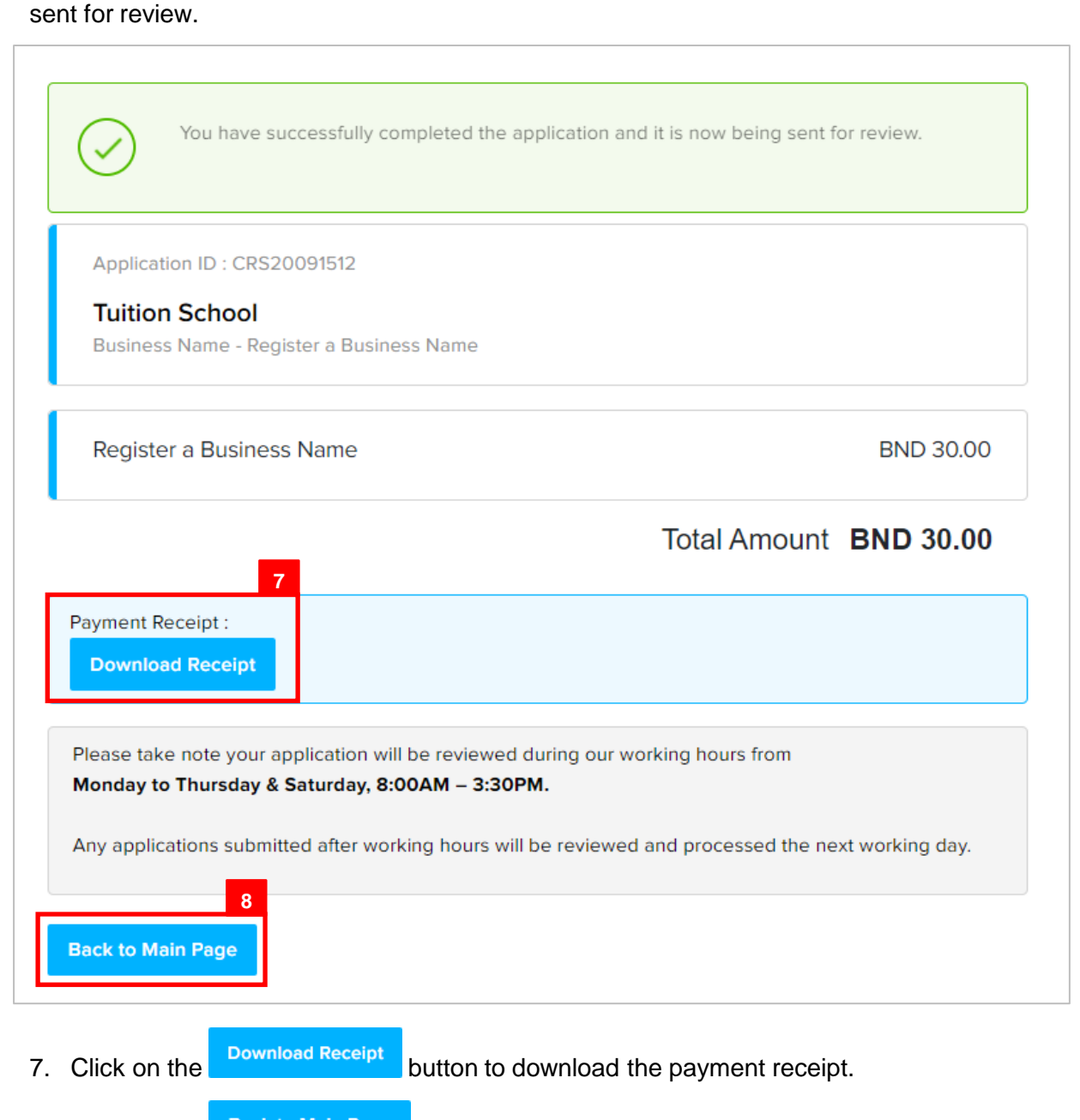

There will be a message, indicating that the application has been paid and has been

8. Click on the Back to Main Page button to return to the OCP dashboard page.

#### The dashboard page will appear.

| My Entities                                  |                       |                                   |                |                                             | 3           |
|----------------------------------------------|-----------------------|-----------------------------------|----------------|---------------------------------------------|-------------|
| Registration No                              | Name<br>View          | User Ro                           | te             |                                             | Status      |
| Unfinished Businesses Finished               | d Businesses          | Correspondence Details            |                |                                             |             |
|                                              |                       |                                   | No Information | Available                                   |             |
|                                              |                       | Payment                           | View All       | Penalty                                     | View All    |
|                                              |                       | Super Kids Toys<br>Address Change | 30 BND         | ABC Computer Services<br>Renewal Restration | 30 BND      |
|                                              |                       | Paid on 25 May 2020               | Online         | Paid on 25 May 2020                         |             |
|                                              |                       |                                   |                |                                             | NOTE        |
| Unfinished Businesses                        |                       |                                   |                |                                             |             |
| Application Date Application No. Entity Name | Description           |                                   |                | Statu                                       | s           |
| 15-Sep-2020 CRS20091512 Tuition Sch          | ool Register a Busine | ess Name                          |                | Pen                                         | ding Review |
|                                              | View                  | All                               |                |                                             |             |
| Finished Businesses                          |                       |                                   |                |                                             |             |
| Application Date Application                 | n No. Entit           | ty Name                           | Description    | Status                                      |             |

#### Note:

- After payment has been made, the icon will become Pending Review
- This indicates that the application has been paid and has been submitted for review/approval to ROCBN.

| PAYMENT OVER<br>THE COUNTER | Applicant   |
|-----------------------------|-------------|
|                             | Online User |

#### Note:

· After submitting any application submission, user will automatically be led to the

#### Payment page.

- Users can also make payment for any unpaid application (Status: Pending Payment) under the Unfinished Businesses section from the OCP dashboard page.
- The Pending Payment button indicates that the application is currently pending payment.

| My Entities         |                 |                     |                   |                                   |               |                                             | 2 88          |
|---------------------|-----------------|---------------------|-------------------|-----------------------------------|---------------|---------------------------------------------|---------------|
| Registration No     |                 |                     | Name              | User Re                           | ole           |                                             | Status        |
|                     |                 |                     | View              | <b>A</b> 11                       |               |                                             |               |
| Unfinished Business | ses             | Finished Businesses |                   | Correspondence Details            | 5             |                                             |               |
|                     |                 |                     |                   |                                   |               |                                             |               |
|                     |                 |                     |                   |                                   |               |                                             |               |
|                     |                 |                     |                   |                                   | No Informatio | n Available                                 |               |
|                     |                 |                     |                   |                                   |               |                                             |               |
|                     |                 |                     |                   | Payment                           | View All      | Penalty                                     | View All      |
|                     |                 |                     |                   | Super Kids Toys<br>Address Change | 30 BND        | ABC Computer Services<br>Renewal Restration | 30 BND        |
|                     |                 |                     |                   | Paid on 25 May 2020               | Online        | Paid on 25 May 2020                         |               |
|                     |                 |                     |                   |                                   |               |                                             | NOTE          |
| Unfinished Business | ses             |                     |                   |                                   |               |                                             | 1             |
| Application Date    | Application No. | Entity Name         | Description       |                                   |               | Statu                                       | IS            |
| 15-Sep-2020         | CRS20091512     | Tuition School      | Register a Busine | ss Name                           |               | Per                                         | nding Payment |
|                     |                 |                     | View              | All                               |               |                                             |               |
| Finished Businesses | 6               |                     |                   |                                   |               |                                             |               |
| Application Date    |                 | Application No.     | Entity            | / Name                            | Description   | Status                                      |               |
|                     |                 |                     | View              | All                               |               |                                             |               |
|                     |                 |                     |                   |                                   |               |                                             |               |

1. Click on the **Pending Payment** button to proceed to the **Payment** page.

The Payments page will appear.

| Application ID : CRS20091512             |                        |
|------------------------------------------|------------------------|
| Tuition School                           |                        |
| Business Name - Register a Business Name |                        |
| Register a Business Name                 | BND 30.00              |
|                                          | Total Amount BND 30.00 |
| yment Method                             |                        |
| ✓ Credit Card                            | Pay over the counter   |

- 2. Click on the Pay over the counter checkbox
- 3. Click on the Proceed button.

**Note:** Take note of your Application ID, amount due and proceed to ROCBN Counter at the Ministry of Finance & Economy building to make payment.